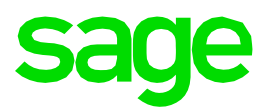

# Sage Fixed Assets 2022.0

# **Release Notes**

October 2021

© 2021 The Sage Group plc or its licensors. All rights reserved. Sage, Sage logos, and Sage product and service names mentioned herein are the trademarks of The Sage Group plc or its licensors. All other trademarks are the property of their respective owners.

### Contents

| Features                                                                |    |
|-------------------------------------------------------------------------|----|
| Import asset disposal information*                                      | 4  |
| Display totals on numeric columns in the Asset List*                    | 5  |
| One Step Product Registration and Activation                            | 5  |
| Enhancements                                                            | 6  |
| Sage Fixed Assets Scanner v2.0*                                         | 6  |
| Advanced Search options in Help                                         | 7  |
| Export Asset List to Excel <sup>®</sup>                                 | 8  |
| New drag-and-drop capability*                                           | 9  |
| Simplified calculation on Disposals for Depreciation This Run $st$      | 9  |
| Browse For Folder enhancement <sup>*</sup>                              | 10 |
| Defect Fixes                                                            | 11 |
| Folder box not present when browsing for New Database location          |    |
| Bulk Edit incorrect message                                             |    |
| Delete/Link in Image Manager does not apply to the currently open asset |    |
| Unable to connect to OneDrive when performing an inventory              |    |
| Reset OneDrive Login missing from Receive Reader Data window            | 11 |
| Crystal Reports compatibility                                           | 12 |
| Resolution                                                              |    |

This feature or enhancement originated from a customer suggestion. See <u>Sage City: Ideas</u> to vote on and requests.

### **Features**

In this release, Sage is excited to announce the addition of the following new features. Refer to the table below to see which features apply to your Sage Fixed Assets products.

| Products                                                           |                                 | Features                 |                                            |
|--------------------------------------------------------------------|---------------------------------|--------------------------|--------------------------------------------|
|                                                                    | Import disposal<br>information* | Total numeric<br>columns | One Step<br>Registration and<br>Activation |
| Sage Fixed Assets—Depreciation<br>(Premier, Network, and Standard) | ×                               | ×                        | ×                                          |
| Sage Fixed Assets—Lite<br>Depreciation                             |                                 |                          | ~                                          |
| Sage Fixed Assets—Tracking<br>(Premier, Network, and Standard)     |                                 |                          | ~                                          |
| Sage Fixed Assets—Planning<br>(Premier, Network, and Standard)     |                                 |                          | ~                                          |

\*Subscription plans only

# Import asset disposal information\*

#### Subscription plans only

Easily import disposal information for multiple assets using custom import. Now hundreds of items can be fully disposed of in minutes.

| Custo      | Custom Import Helper      |                                                                                                    |                             |                   |                  |                 |                 |                                                             |                                                          |                 |
|------------|---------------------------|----------------------------------------------------------------------------------------------------|-----------------------------|-------------------|------------------|-----------------|-----------------|-------------------------------------------------------------|----------------------------------------------------------|-----------------|
| The Cust   | om Import Helper guides y | ou thro                                                                                                    | ugh the process             | s of importing as | sset data from a | an Excel spread | dsheet or CSV ( | (ASCII) file into                                           | the system.                                              | <del>18</del> ? |
| 1          | Welcome                   | Using the preview of the import file as a guide, create the field map. First, select a column, then select the system field that matches this column in the import file, and click the Add button. |                             |                   |                  |                 |                 |                                                             |                                                          |                 |
| 2          | Select File               | Choo                                                                                                    | se Books:                   | Columns:          | Field Catego     | ory:            |                 | Field N                                                     | lapping:                                                 |                 |
| 3          | Select Company            |                                                                                                    | ax<br>Iternal<br>tate<br>MT | A<br>B<br>C<br>D  | Disposal Fiel    | lds<br>elds:    | ~               | [A] Sys<br>[B] Dis<br>[C] Dis<br>[D] Cas                    | stem Number<br>posal Date<br>posal Method<br>sh Proceeds |                 |
| 4          | Import Type               |                                                                                                    | CE<br>udaet 1               | E<br>F            |                  |                 |                 | >> [E] Nor<br>[F] Exp                                       | n Cash Proceeds<br>ense of Sale                          |                 |
| 5          | Field Map                 | □ B                                                                                                    | udget 2                     | H                 |                  |                 |                 | <<                                                          |                                                          |                 |
| 6          | Select Fields             |                                                                                                    |                             |                   |                  |                 |                 |                                                             |                                                          |                 |
| $\bigcirc$ | Import                    | Selec                                                                                                    | t All Unselect              | All               |                  |                 |                 | Print                                                       | t Мар                                                    | Save Map        |
|            |                           | File D                                                                                                    | )isplay:                    | _                 | _                |                 |                 |                                                             |                                                          |                 |
|            |                           |                                                                                                    | A                           | B                 | C                | D<br>Ceah Dasan | E<br>Neo Ceah D | F                                                           | G                                                        | H               |
|            |                           | 1                                                                                                    | System NU                   | Disposal Date     | Disposai Me      | Lash Proce      | Non-Cash P      | Expenses o                                                  |                                                          |                 |
|            |                           | 3                                                                                                    | 222                         | 07/02/2022        | A                | 4700.00         | 2500.00         | 110.00                                                      |                                                          |                 |
|            |                           | 4                                                                                                    | 333                         | 07/03/2022        | C                | 2000.00         | 50.00           | 0.00                                                        |                                                          |                 |
|            |                           | 5                                                                                                    | 444                         | 07/04/2022        | R                | 1500.00         | 0.00            | 100.00                                                      |                                                          | ~               |
|            |                           | <                                                                                                    |                             |                   |                  |                 |                 |                                                             |                                                          | >               |
|            |                           | Begin                                                                                                    | import at row:              | 2                 |                  |                 |                 |                                                             |                                                          |                 |
|            |                           |                                                                                                    |                             |                   |                  |                 | Cancel          | < <back< th=""><th>Next&gt;&gt;</th><th>Import</th></back<> | Next>>                                                   | Import          |

### Display totals on numeric columns in the Asset List\*

View totals of numeric fields for a group of assets on screen in the Asset List.

| All     | Sys No +      | Status       | Desc                                      | Class      | In Svc Date* | Acquired Value*        | Thru Date*       | NEV®                   | Expense | G/ |
|---------|---------------|--------------|-------------------------------------------|------------|--------------|------------------------|------------------|------------------------|---------|----|
|         | 4009          | Active       | Office Renovations                        | 04         | 03/01/2012   | \$1,000.00             | 03/31/2012       | \$985.71               | 6600    | 1  |
|         | 4008          | Active       | Office Furnishings                        | 04         | 03/01/2012   | \$6,833.45             | 03/31/2012       | \$6,735.83             | 6603    |    |
|         | 4007          | Active       | Desktop Hardware and Software             | 04         | 03/01/2012   | \$1,302.55             | 03/31/2012       | \$1,276.50             | 6603    |    |
|         | 4006          | Active       | Drainage                                  | 03         | 03/01/2012   | \$5,380.00             | 03/31/2012       | \$5,353.10             | 6600    |    |
| 100     | 005           | dank.        | and the                                   | Jos Martin | /01/01/2     | and the second second  | and season       |                        | P.A.,   |    |
|         |               |              |                                           | -          |              |                        |                  | d.v                    |         |    |
|         | 3996          | Active       | Refrigerator                              | 04         | 11/01/2011   | \$1,363.11             | 03/31/2012       | \$1,084.92             | 6600    |    |
|         | 3995          | Active       | Range/Stove                               | 04         | 11/01/2011   | \$1,050.30             | 03/31/2012       | \$835.95               | 6600    |    |
|         | 3994          | Active       | Ceiling Fans                              | 04         | 11/01/2011   | \$841.81               | 03/31/2012       | \$670.01               | 6600    |    |
|         | 3993          | Active       | Interior Light Fixtures                   | 04         | 11/01/2011   | \$959.16               | 03/31/2012       | \$763.41               | 6600    |    |
|         | 3992          | Active       | Doors                                     | 03         | 11/01/2011   | \$2,870.00             | 03/31/2012       | \$2,843.09             | 6600    | Y  |
| ΣA      | sset List tot | als: Double- | click in this area under currency columns | for totals | L.           | Total: \$81,617,075.26 |                  | Total: \$29,900,062.60 |         |    |
| 101.101 | 4 Record      | 1 of 3424    | + ++ +H <                                 |            |              |                        |                  |                        |         | 2  |
| A       | sset Detail   | Print As     | set List Export to Excel Row              | height: -  |              | ude font size Σ        | Enable Asset Lis | ttotals                | Help    |    |

### **One Step Product Registration and Activation**

20-digit Activation Codes and Unlock Codes (subscription) no longer need to be entered to register and activate your product. Sage Fixed Assets products can now pull your registration information with only your customer number and serial number.

|      | Product Registration                                                                                                    | x  |  |  |
|------|----------------------------------------------------------------------------------------------------|----|--|--|
|      | Register                                                                                                    | ?  |  |  |
| sage | Enter your Sage Customer and Serial Number activate your<br>licensed products.                                                                       |    |  |  |
|      | For Subscription licenses, click Activate to register or update<br>your registration with internet access. Click Enter Code to<br>activate manually. |    |  |  |
|      | For more information, contact your Sage Account Manager a 1-800-368-2405.                                                                            | t  |  |  |
|      | Customer Number: Serial Number:                                                                                                    | 7  |  |  |
|      | 10-digits starting with 40 9 digits: 1234-56789                                                                                                    |    |  |  |
|      | Activate Enter Code Cance                                                                                                    | el |  |  |

### Enhancements

With this release, Sage made the following enhancements. Refer to the table below to see which enhancements apply to your Sage Fixed Assets products.

| Products                                                                                              |                     | Enhancements               |                                  |                   |                       |                                |  |
|----------------------------------------------------------------------------------------------------|---------------------|----------------------------|----------------------------------|-------------------|-----------------------|--------------------------------|--|
|                                                                                                    | SFA Scanner<br>v2.0 | Advanced<br>help<br>search | Export<br>Asset List<br>to Excel | Drag-and-<br>drop | Disposals<br>DTR calc | Browse<br>for Folder<br>window |  |
| Sage Fixed Assets—<br>Depreciation<br>(Premier, Network, and<br>Standard)                             |                     | >                          | ~                                | ~                 | ~                     | ~                              |  |
| Sage Fixed Assets Lite<br>Depreciation, Lite<br>Depreciation for Sage 50,<br>and Sage 50 Fixed Assets |                     | ~                          | ~                                |                   | ~                     | ~                              |  |
| Sage Fixed Assets—<br>Tracking<br>(Premier, Network, and<br>Standard)                                 | ~                   | <b>&gt;</b>                |                                  | ~                 |                       | ~                              |  |

### Sage Fixed Assets Scanner v2.0\*

The Sage Fixed Assets Scanner app for Android has the following updates:

- Integrated with Unitech built-in scanner\*
- Increased space between the edit, upload, and trash icons on the asset list to select the correct option more accurately\*
- Chat with support directly through the app
- Available October 2021 in the Google Play Store

### **Advanced Search options in Help**

Answers are now easier to find in Help with the addition of logical search terms and filters. Results are listed by rank. Click on the Title header to sort alphabetically.

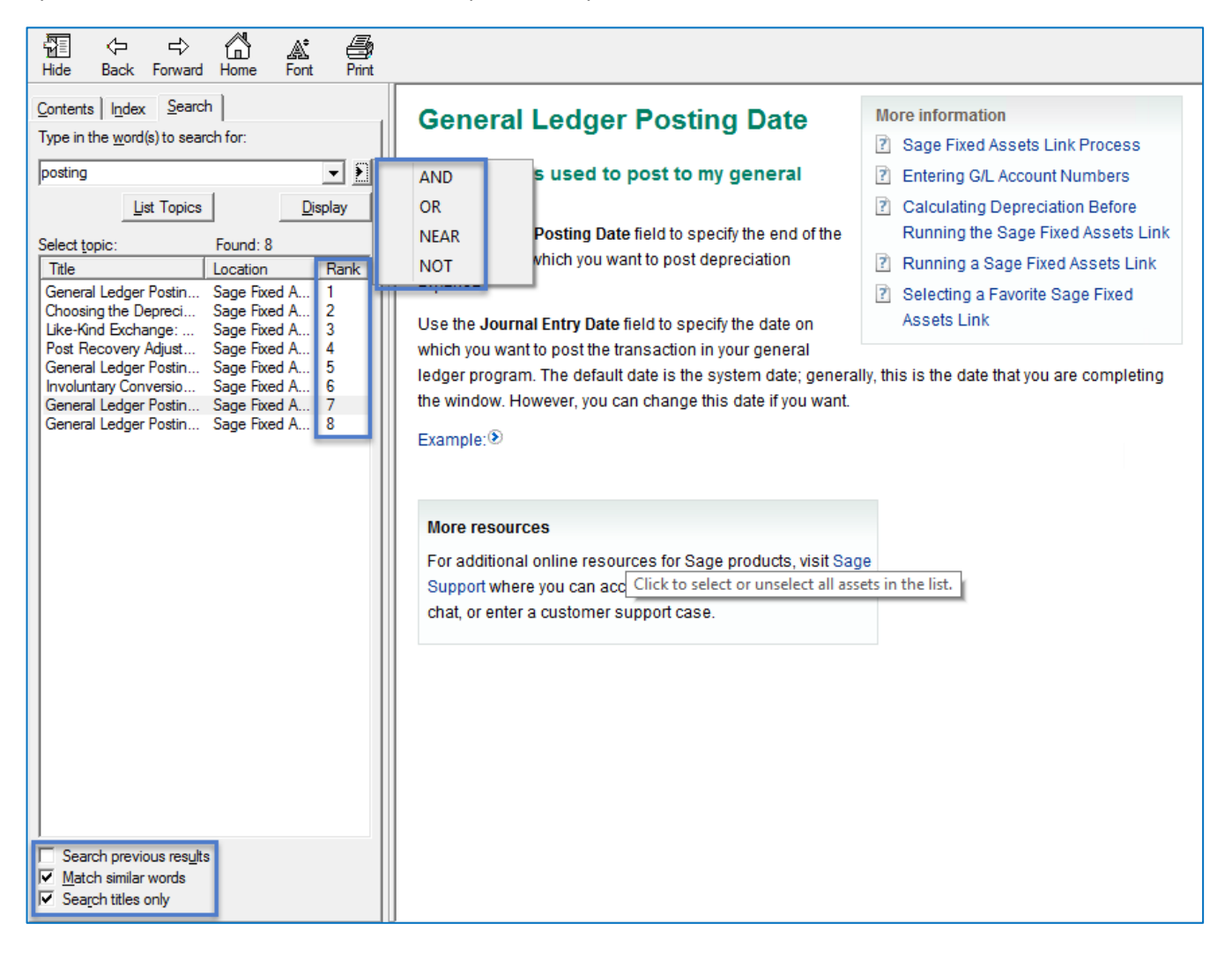

### **Export Asset List to Excel®**

Lists of assets exported to file using the Export to Excel feature now display a frozen header row for convenient reference while scrolling. In addition, a new total row sums numeric columns.

#### Before

|    | А      | В                           | с        | D            | E        | F             | G               |
|----|--------|-----------------------------|----------|--------------|----------|---------------|-----------------|
| 1  | Sys No | Description                 | Quantity | In Svc Date* | Location | Est Life*     | Acquired Value* |
| 2  | 60     | BMW X6                      | 1        | 01/06/2018   | SL       | 05 yrs 00 mos | \$80,000.00     |
| 3  | 62     | Ladder                      | 2        | 04/12/2018   | MG       | 05 yrs 00 mos | \$500.00        |
| 4  | 63     | Paper Cutter                | 1        | 05/28/2018   | SL       | 05 yrs 00 mos | \$286.00        |
| 5  | 64     | Industrial Paper Shredder   | 1        | 05/29/2018   | SL       | 05 yrs 00 mos | \$320.00        |
| 6  | 65     | Dishwasher                  | 1        | 06/04/2018   | HQ       | 05 yrs 00 mos | \$1,200.00      |
| 7  | 66     | Corporate Building          | 1        | 06/04/2018   | HQ       | 39 yrs 00 mos | \$4,000,000.00  |
| 8  | 67     | US Copyright #2511028161901 | 1        | 06/04/2018   | HQ       | 05 yrs 00 mos | \$15,000.00     |
| 9  | 70     | Roof                        | 1        | 06/23/2019   | HQ       | 39 yrs 00 mos | \$9,000.00      |
| 10 |        |                             |          |              |          |               |                 |

#### After

|    | Α       | В                           | С        | D            | E        | F             | G               |
|----|---------|-----------------------------|----------|--------------|----------|---------------|-----------------|
| 1  | Sys No  | Description                 | Quantity | In Svc Date* | Location | Est Life*     | Acquired Value* |
| 2  | 60      | BMW X6                      | 1        | 01/06/2018   | SL       | 05 yrs 00 mos | \$80,000.00     |
| 3  | 62      | Ladder                      | 2        | 04/12/2018   | MG       | 05 yrs 00 mos | \$500.00        |
| 4  | 63      | Paper Cutter                | 1        | 05/28/2018   | SL       | 05 yrs 00 mos | \$286.00        |
| 5  | 64      | Industrial Paper Shredder   | 1        | 05/29/2018   | SL       | 05 yrs 00 mos | \$320.00        |
| 6  | 65      | Dishwasher                  | 1        | 06/04/2018   | HQ       | 05 yrs 00 mos | \$1,200.00      |
| 7  | 66      | Corporate Building          | 1        | 06/04/2018   | HQ       | 40 yrs 00 mos | \$4,000,000.00  |
| 8  | 67      | US Copyright #2511028161901 | 1        | 06/04/2018   | HQ       | 05 yrs 00 mos | \$15,000.00     |
| 9  | 70      | Roof                        | 1        | 06/23/2019   | HQ       | 39 yrs 00 mos | \$9,000.00      |
| 10 | Total = |                             | 9        |              |          |               | \$4,106,306.00  |
| 11 |         |                             |          |              |          |               |                 |

### New drag-and-drop capability\*

These screens now have drag-and-drop capability to easily reorder or move fields.

- Customize Asset List (Depreciation)
- Batch Reports (Depreciation)
- Inventory Helper (*Tracking*)
- Global Task Manager (Premier Depreciation)

| Sage Fixed Assets - Depreciation                                                                                                    |                                                                                                    | ×   |
|----------------------------------------------------------------------------------------------------|----------------------------------------------------------------------------------------------------|-----|
| Customize Asset List                                                                                                    |                                                                                                    |     |
| Select the fields to display on Asset List. System Number mu<br>the directional buttons.                                                                                                    | ust be the first field. Use drag and drop or                                                                                                    | ?   |
| AvailableFields:                                                                                                    | Selected Fields:                                                                                                    |     |
| 168 Allowance Amount *       ∧         Acquisition Date       ∧         Cap/Exp       CIP Reference No         Current Through Date *       ∧         Current YTD *       >>         Custom Field 4       >>         Custom Field 5       < | Sys No Status Asset ID Description Location Department Class Placed in Service Date * Acquisition Value * Current Accum * Placed in Service D, Net Book Value * Acquisition Value * Down Current Accum * Net Book Value * HasNote HasImage |     |
| <b>Bold</b> = $\Sigma$ Summable field                                                                                                    | ✓ Σ Sum the selected field(s)<br>when Asset List totals are enabled                                                                                                    |     |
| * Select book: Tax 🗸                                                                                                    |                                                                                                    |     |
| > Will displaying book fields affect Asset List performance?                                                                                                    | Restore Defaults OK Can                                                                                                    | cel |

### Simplified calculation on Disposals for Depreciation This Run \*

Whether disposals are entered before or after running depreciation for the current period, the correct depreciation-this-run is calculated. This saves time by not having to recalculate depreciation for disposed assets.

### Browse For Folder enhancement\*

Quickly find the folder you are looking for with the updated Browse For Folder window. Browse now opens to the specified location and allows typing or pasting to find the preferred path.

#### Before

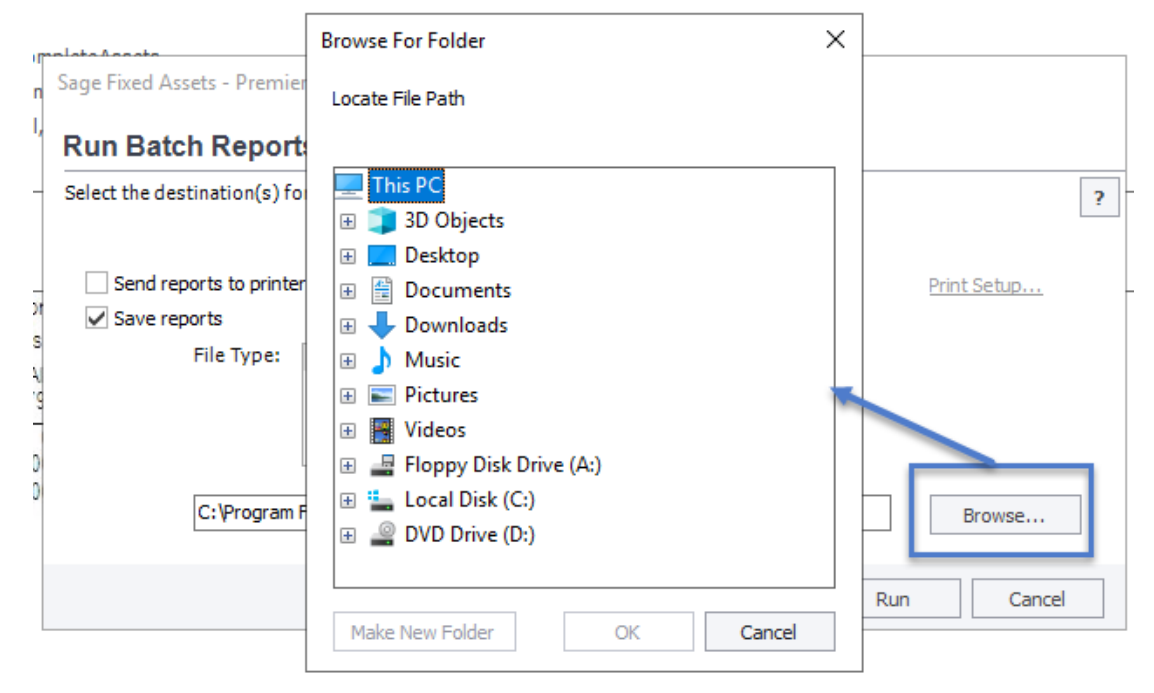

#### After

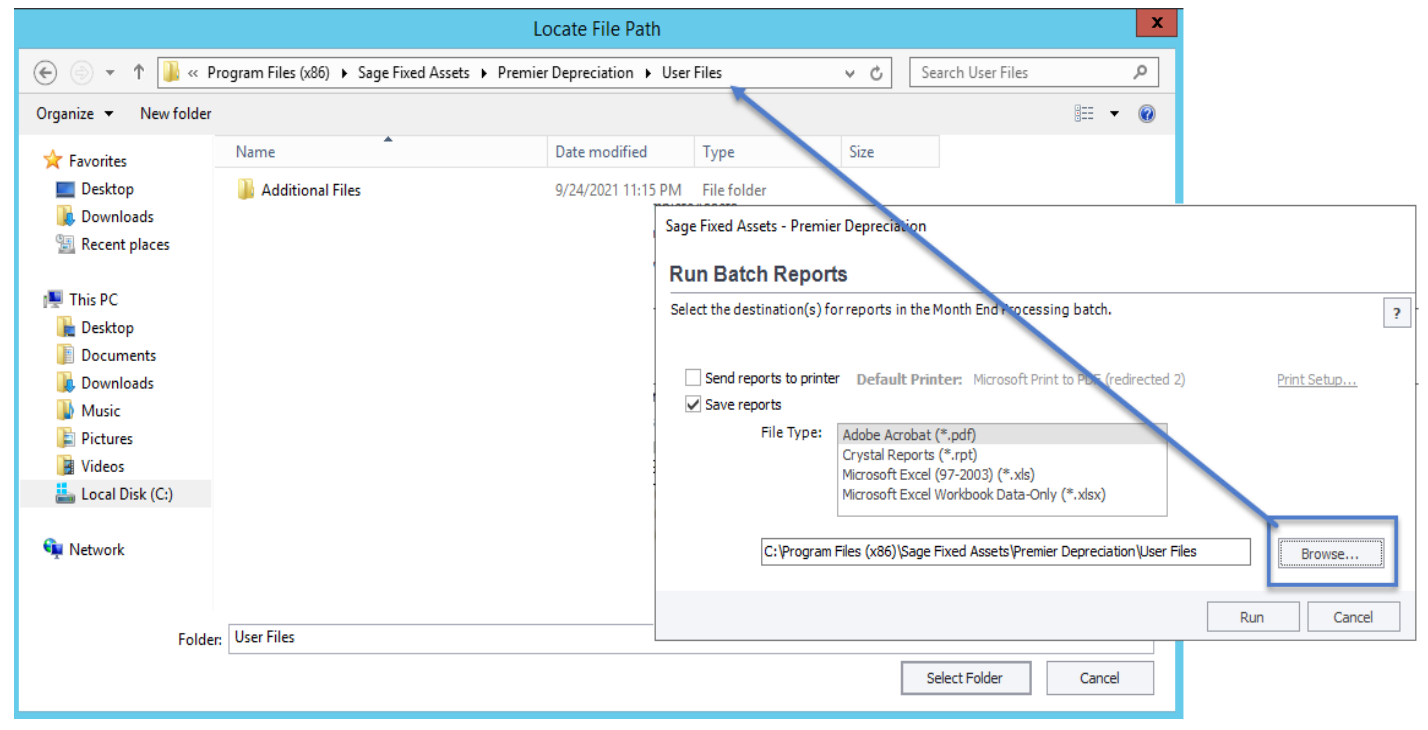

### **Defect Fixes**

With this release, Sage made the following defect fixes to the indicated Sage Fixed Assets products. Fixes with no specific product notation apply to all products that include the feature.

#### Folder box not present when browsing for New Database location

Fixed an issue where the folder box did not display on the Browse for Folder window when creating a new database.

#### **Bulk Edit incorrect message**

Sage Fixed Assets—Depreciation (Premier, Network, and Standard)

When performing a Bulk Edit with an Effective Date of the Current Thru Date (CTD) on an asset that has a Begin Date equal to the CTD, the validation report will no longer incorrectly display an "Asset is fully depreciated" message.

#### Delete/Link in Image Manager does not apply to the currently open asset

Sage Fixed Assets—Depreciation, Tracking (Premier, Network, and Standard)

Fixed an issue where an image that is linked or deleted while in the Image Tab of Asset Detail does not show as linked or deleted until exiting and returning to the asset.

#### Unable to connect to OneDrive when performing an inventory

Sage Fixed Assets—Tracking (Premier, Network, and Standard)

Fixed occasional issues where connections to OneDrive failed.

#### **Reset OneDrive Login missing from Receive Reader Data window**

Sage Fixed Assets—Tracking (Premier, Network, and Standard)

Fixed an issue where the Reset OneDrive Login checkbox is missing from the Receive Reader Data window.

## **Crystal Reports compatibility**

Sage Fixed Assets 2018.1 through 2022.0 use SAP Crystal Reports runtime SP21. This may cause an issue with older Crystal Reports runtime versions used by other products.

You may experience a compatibility issue after upgrading to Sage Fixed Assets 2022.0 if you are also using Sage 100 (2017 and earlier), Sage 300 CRE (v18.1 and earlier), or Sage 500 (2018 and earlier).

#### Resolution

If you are unable to run reports in one of these products after installing Sage Fixed Assets 2022.0, select the appropriate link for your product below to open the Knowledgebase article for steps to resolve the issue:

- Sage 100 (2017 and earlier)
- Sage 300 CRE (v18.1 and earlier)
- Sage 500 (2018 and earlier)

If you are unable to run reports in Sage Fixed Assets 2022.0, review Sage Knowledgebase article 89033 to resolve the issue.